## Printing and/or Saving Final Copy of Evaluation Packet Outside of OnBase

This guide instructs Department Heads and Faculty on how to print a copy of your evaluation as well as saving outside of OnBase.

## Instructions on how to print a PDF

There are two options for printing your evaluation:

- Print the evaluation while it is in workflow
- Print the final signed evaluation

## Print the Evaluation (in workflow)

1. Right-click the evaluation and select **Print**.

|                                                            |                                                                                                    | G                           |
|------------------------------------------------------------|----------------------------------------------------------------------------------------------------|-----------------------------|
| ere to group by that column.                               |                                                                                                    |                             |
|                                                            |                                                                                                    | ENTRY DATE                  |
|                                                            |                                                                                                    | ଟ On                        |
| ns for<br>Keywords<br>History                              | FIFORMATION & TECHNOLOGY SOLUTIONS                                                                                                    | 11/16/2020 8:43:24 AM       |
| See Other User's Items<br>Route                            |                                                                                                    |                             |
| Print                                                      |                                                                                                    |                             |
| Send To                                                    | 24                                                                                                    |                             |
| Delete                                                     |                                                                                                    |                             |
| Create List Report<br>Generate CSV File<br>Generate Packet |                                                                                                    |                             |
| 141-1-0                                                    | ~                                                                                                    |                             |
| WORKNOW                                                    | /                                                                                                    |                             |
| Properties                                                 |                                                                                                    |                             |
|                                                            | re to group by that column.  Is for Keywords History See Other User's Items Route  Print Send To Delete Cenerate CsV File Generate Packet Workflow Properties | re to group by that column. |

2. A Print popup window will appear. Click the **Print** button.

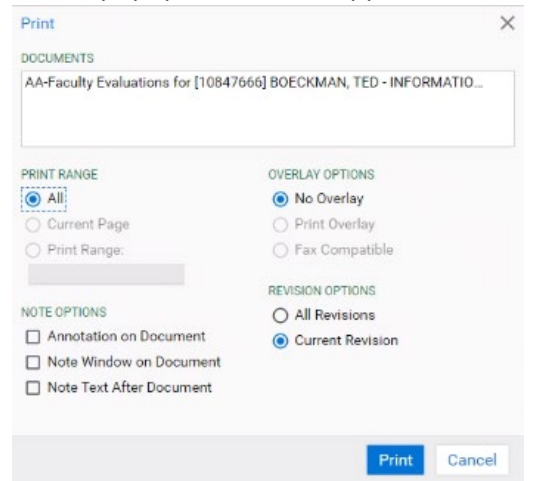

3. A popup window with a PDF view of the document will appear. Select either the download or printicon.

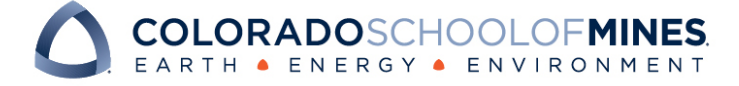

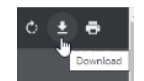

## *Print the final signed Evaluation (in workflow)*

1. Once the evaluation has been fully signed and submitted to Academic Affairs, you will receive an email notification titled "Signed Copy of your Evaluation Form" containing a link to the evaluation. Click on the link or copy and paste the link into a web browser to open the evaluation.

Right-click the evaluation and select Print.

| n objectives for the following assessment cucle                                                    |                                         |   |  |
|----------------------------------------------------------------------------------------------------|-----------------------------------------|---|--|
| t box below to specify your scholarship goals for the next assessment cycle. (500 character limit) |                                         |   |  |
| 2-4                                                                                                |                                         |   |  |
|                                                                                                    | Keywords<br>History<br>Cross-References |   |  |
|                                                                                                    | Notes                                   | _ |  |
|                                                                                                    | Re-Index                                |   |  |
| upload any supplementary documentation related to scholarship support                              | Print Delete Document                   |   |  |
| ach Scholarshin Supplemental Documentation                                                         | Generate Packet                         |   |  |
| a strong and addition contained and                                                                | Workflow                                | > |  |
|                                                                                                    | Proportion                              |   |  |

2. A popup window with a PDF preview will appear. Select your Destination (Save as PDF or a printer) and click Save.

| AdminSection                           |                        |                                                                     |   | Destination   | Save as P |
|----------------------------------------|------------------------|---------------------------------------------------------------------|---|---------------|-----------|
| Evaluation ID                          |                        | Faculty CWID *                                                      |   |               |           |
| 224                                    |                        | 10847666                                                            |   | Pages         | All       |
| dateTest<br>12/04/2020                 |                        | User Name<br>TBDECKMAN                                              |   |               |           |
| Number of Evaluations this             | CY                     | Current User's Name<br>TEDECKMAN                                    |   | Layout        | Portrait  |
| Eval Window warning                    |                        | OnBase Username<br>TEOECKMAN                                        |   | More settings |           |
| unsigned eval                          |                        |                                                                     |   |               |           |
| Faculty Information                    |                        |                                                                     |   |               |           |
| First Name *<br>TED                    |                        | Last Name "<br>BOECKMAN                                             |   |               |           |
| Email Address *<br>TBOECKMAN@MINES.EDU |                        | Department (Banner Home Org)*<br>INFORMATION & TECHNOLOGY SOLUTIONS |   |               |           |
| Rank*                                  |                        |                                                                     |   |               |           |
| Department Head Infor                  | mation                 |                                                                     | _ |               |           |
| Last Name Q.*                          | First Name*            | DH Email Address *                                                  | _ |               |           |
| BOECKMAN                               | THEODORE               | TBDECKMAN0 MINES.EDU                                                | _ |               |           |
| Dean Information                       |                        |                                                                     |   |               |           |
| Last Name 🔍 *<br>KAUFMAN               | First Name*<br>MICHAEL | Dean's Email Address *<br>MKAUFMAN@MINES.EDU                        |   |               |           |
| Review Period                          |                        |                                                                     |   |               |           |
| Faculty Member Instructions            |                        |                                                                     |   |               |           |
|                                        |                        |                                                                     |   |               |           |

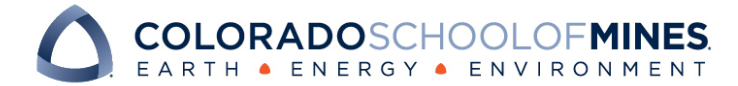